# 领焰灯光控制台使用许可证更新指南

1. 对于带有时间使用许可限制的控台,当该许可证过期时,整个控

台将无法正常使用,开机后系统提示给用户的信息为:

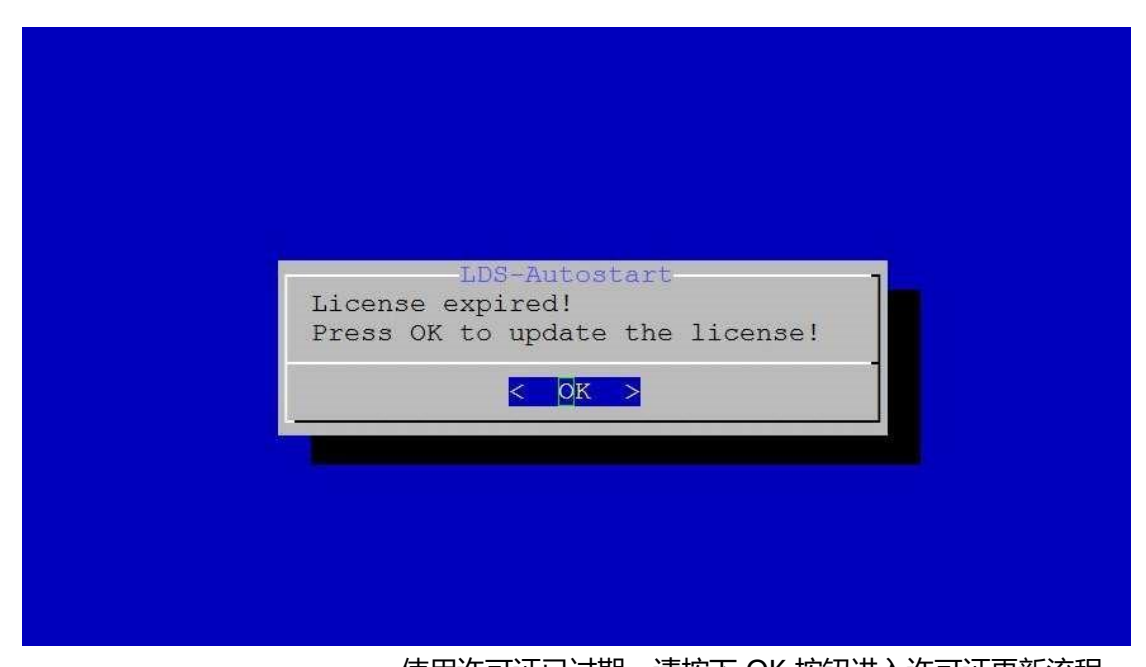

使用许可证已过期,请按下 OK 按钮进入许可证更新流程。 2. 用户应将从领焰所获得的许可证文件放入到 U 盘中,然后插入到

控台,从而进行下一步的更新操作。

如果用户的 U 盘中不包 有许可证文件,界面提示如下:

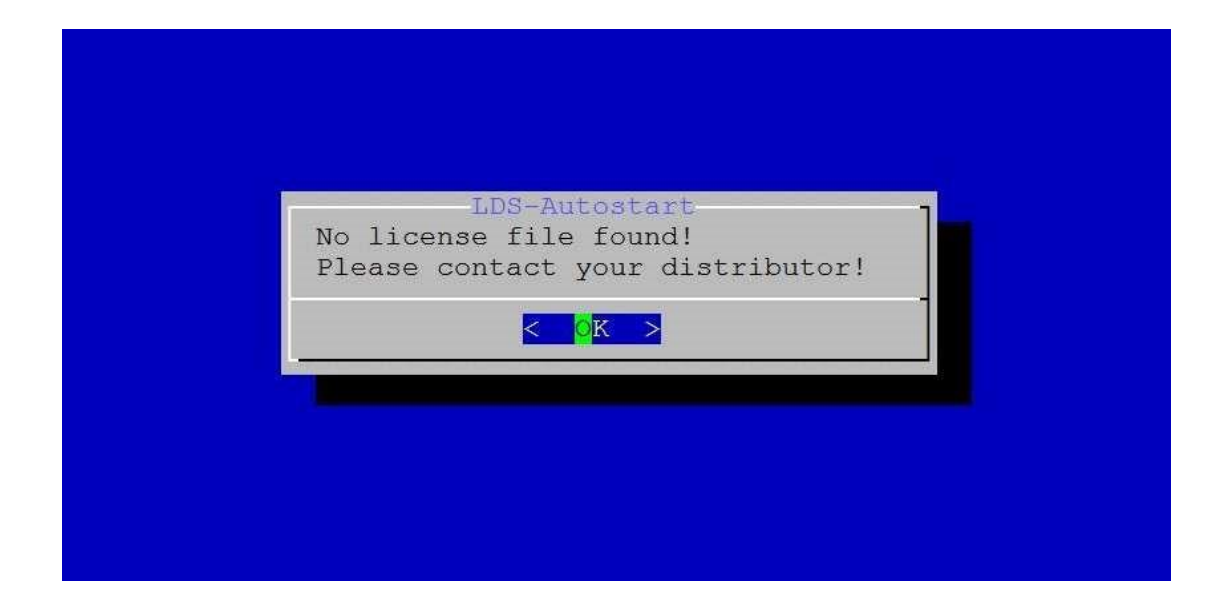

相反, 界面中将会列出 U 盘中所包的所有许可证文件, 用户从中选择对应的许可证, 然后按下 OK 按钮。

| LDS-Autostart<br>Please select license file<br>/mnt/tmp/work/x1_275_full.ylic |
|-------------------------------------------------------------------------------|
| <mark>&lt; O</mark> K > <cancel></cancel>                                     |
|                                                                               |

3. 随后将会告知许可证更新的结果

如果许可证文件是无效的,则提示如下:

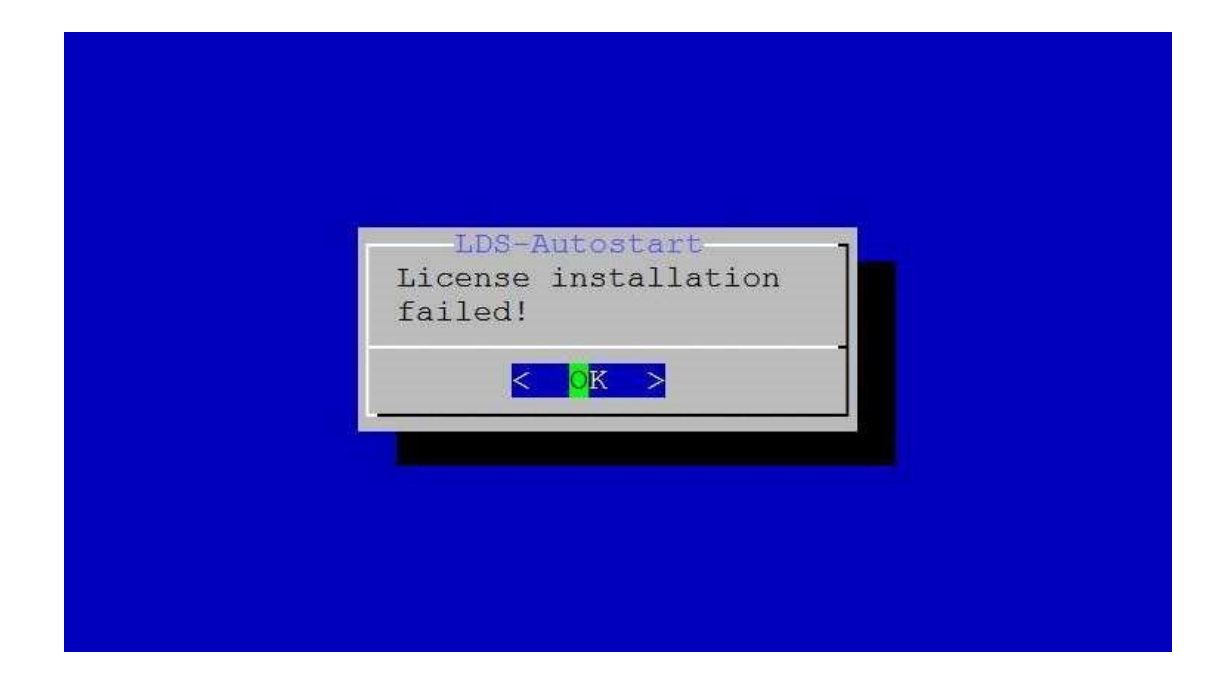

#### 成功则提示如下:

| LDS-Autostart<br>License installation |
|---------------------------------------|
| successed!                            |
|                                       |

4. 成功安装许可证文件后, 控台将会重新启动, 并进入正

常的使用状态

### FAQ:

#### 1 如果提示 No License File found !

- 1.1 首先检查 License 文件名称,不可以含有**空格**和~!@#\$%^&\*()等字 符!!!!!!!!
- 1.2 确认 U 盘是否为 FAT32 格式,如果不是格式化为 FAT32 格式。

| 格式化 KINGSTON (H:) X |  |  |
|---------------------|--|--|
| 容量(P):              |  |  |
| 7.21 GB 🗸 🗸         |  |  |
| 文件系统①               |  |  |
| FAT32 (默认) 🧹 🗸 🗸    |  |  |
| 分配单元大小(A)           |  |  |
| 4096 字节 ~           |  |  |
|                     |  |  |
| 还原设备的默认值(D)         |  |  |
| 卷标(L)               |  |  |
| KINGSTON            |  |  |
| 格式化选项(0)            |  |  |
| ☑快速格式化(Q)           |  |  |
|                     |  |  |
|                     |  |  |
|                     |  |  |
|                     |  |  |
| 开始(S) 天闭(C)         |  |  |
|                     |  |  |

- 1.3 开机时插上 U 盘,如果不行开机后在 License expired 界面时插上 U 盘等待 30 秒然后按 OK。
- 1.4 还是提示查找不到,更换USB口再次尝试。
- 1.5 更换 U 盘 ( 推荐使用 SanDisk 或者是金士顿的 U 盘 , 杂牌 U 盘有可 能查找不到 )
- 1.6 开机在 Grub 界面(选择中英文的那个界面)选择最后一个进入
  Server Mode,会提示 Do you want to update license? 输入 y 按回
  车,之后会跳入选择 License 的界面(!!!只有新版本才有这个功能!!!)

## 2 按了回车出现 "root:\", 表示未更新成功。

- 2.1 检查 License 文件名称,不可以含有**空格**和~!@#\$%^&\*()等字符 !!!!!!!!!
- 2.2 重新启动再次进入 License 界面重新更新。